1) Vai al sito <u>http://www.onav.it</u>

2) Clicca in alto a Destra su "MyONAV"

3) Clicca sul pulsante Registrati subito

4) Inserisci i tuoi dati e come sezione di appartenenza scegli sezione di \*Catania\*

5) termina la procedura di registrazione e rientra nel tuo account inserendo email e password su myONAV

6) vai nel tuo profilo e completa le informazioni mancanti (non deve mancare il Codice Fiscale) 7) clicca su tesserati ora e paga con carta la quota sociale di 80€

8) manda mail a <u>catania@onav.it</u> avvisando dell'avvenuta iscrizione e fornendo numero di tessera visibile dal profilo all'interno del portale.

Importante scegliere sezione CATANIA.